### **PG680/820 Frequency Inverter Programming**

The PG680 & PG820 both come equipped with frequency inverters. The functions of these frequency inverters are as follows:

- Maximise performance of the drive motors.
- Enable Forward/Reverse control of drive motors.
- Enable speed control of drive motors.
- Regulatory / Protective functions.
- Diagnostic & Servicing functions.

From time to time, updates will be made available to help further enhance the above features. These updates can be uploaded into the frequency converters using a personal computer / laptop device.

Two different software packages are required for such updates:

- NCLoad installs operating system into frequency converter.
- NCDrive installs settings / parameters specific for our application into the frequency inverters.

The following manual covers:

- 1. How to set-up the personal computer / laptop device which will be used to install the updates to the frequency inverters.
- 2. How to install the updates into the frequency converters.

#### NCLOAD and NCDRIVE Programming tools,

Before any programming can commence the correct software is needed, this can be found and downloaded for free at <u>www.vacon.com</u>

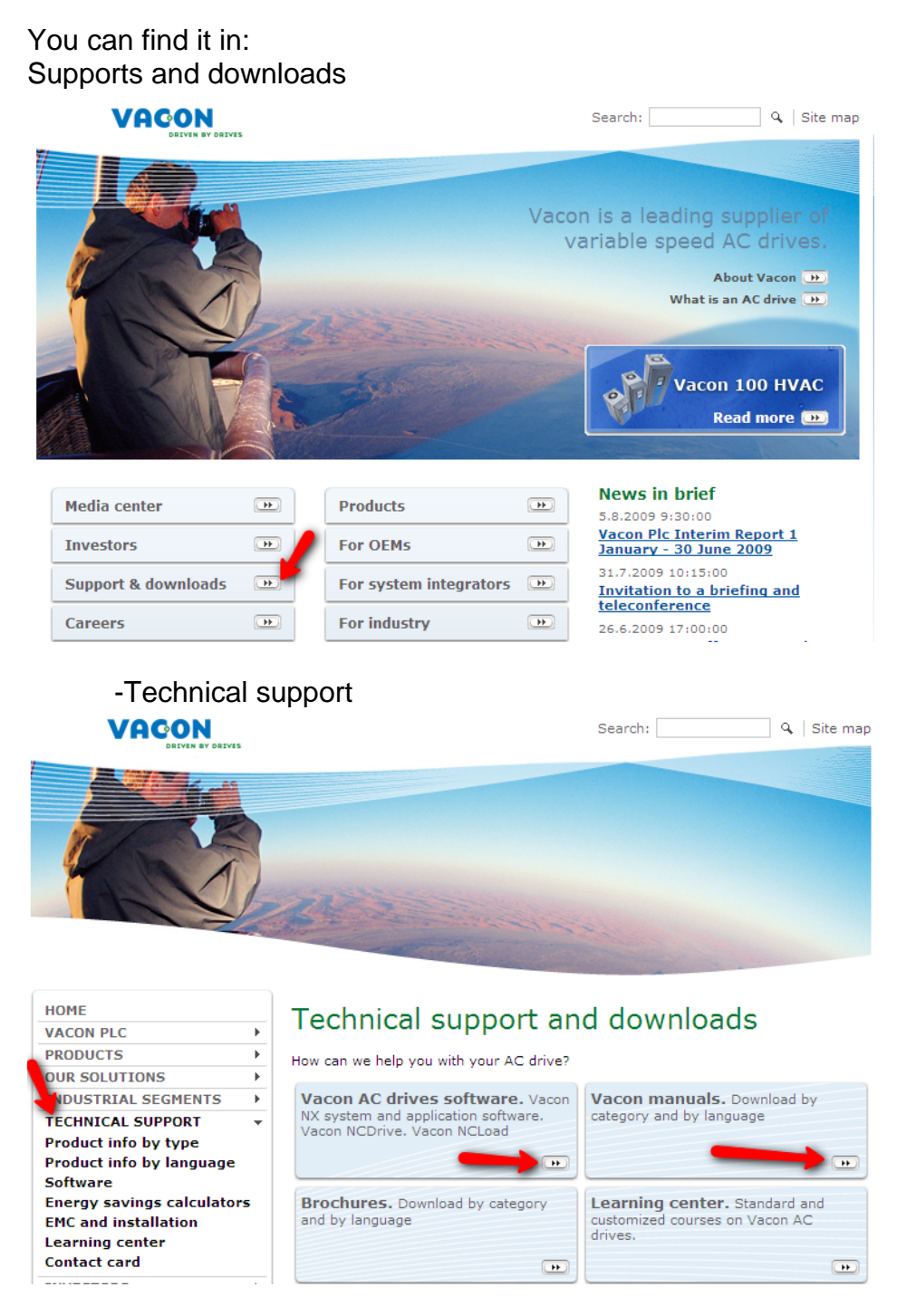

#### Select: Vacon AC drives and software

(You may like to also get a copy of the NXL manual in which case select Vacon Manuals – then select option "6 – Vacon NXL manuals" – then select the language of your choice.)

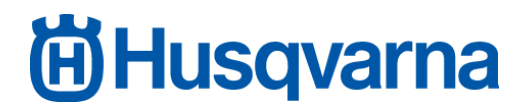

Once in **Vacon AC drives software**, install both NCDrive and NCLoad by clicking on the buttons as shown in the below image.

### Vacon AC drives software

How can we help you with your AC drive? Choose what best meets your needs best. All Vacon NX system software and applications can be found from the navigation panel on the left.

Direct software download for Vacon NX

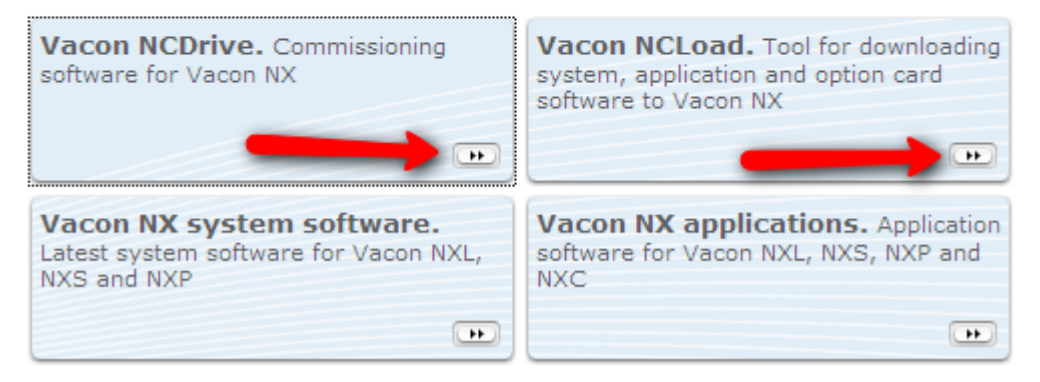

Select "RUN" to automatically install the software. You will **not** need to allocate where you would like to save both the NC Drive and NC Load program, they will go straight to your hard drive

-Vacon NCDrive -"Run" then navigate through each window option

| File Dow | nload - Security Warning                                                                                                    | ×  |
|----------|----------------------------------------------------------------------------------------------------|----|
| Do you   | want to run or save this file?                                                                                                    |    |
|          | Name: NCDrive_2.0.11_Setup.exe<br>Type: Application, 4.58MB<br>From: <b>www.vacon.com</b><br>Run Save Cancel                                                                             | ]  |
| ۲        | While files from the Internet can be useful, this file type can potentially harm your computer. If you do not trust the source, do no run or save this software. <u>What's the risk?</u> | ot |

#### Disclaimer VACON PLC DISCLAIMS ALL WARRANTIES, EITHER EXPRESS OR IMPLIED, INCLUDING, BUT NOT LIMITED TO IMPLIED WARRANTIES OF MERCHANTABILITY AND FITNESS FOR A PARTICULAR PURPOSE, WITH RESPECT TO THE PRODUCT. SHOULD THE PROGRAM PROVE DEFECTIVE. THE PURCHASER ASSUMES THE RISK OF PAYING THE ENTIRE COST OF ALL NECESSARY SERVICING, REPAR, OR CORRECTION AND ANY INCIDENTAL OR CONSEQUENTIAL DAMAGES. IN NO EVENT WILL VACON PLC BE LIABLE FOR ANY DAMAGES WHATSOEVER [INCLUDING WITHOUT LIMITATION DAMAGES FOR LOSS OF BUSINESS PROFTS, BUSINESS INTERRIPTION, LOSS OF BUSINESS INFORMATION AND THE LIKE/ARISING OUT OF THE USE OR THE INABILITY TO USE THIS PRODUCT EVEN IF VACON PLC HAS BEEN ADVISED OF THE POSSIBILITY OF SUCH DAMAGES. INSTALLING THE PROGRAM INDICATES YOUR ACCEPTANCE OF THESE TERMS. INSTALLING THE PROGRAM INDICATES YOUR ACCEPTANCE OF THESE TERMS. INSTALLING THE PROGRAM INDICATES YOUR ACCEPTANCE OF THESE TERMS. INSTALLING THE ORDER MINDICATES YOUR ACCEPTANCE OF THESE TERMS. INSTALLING THE ORDER MINDICATES YOUR ACCEPTANCE OF THESE TERMS. INSTALLING THE PROGRAM INDICATES YOUR ACCEPTANCE OF THESE TERMS. INSTALLING THE PROGRAM INDICATES YOUR ACCEPTANCE OF THESE

Welcome
Velcome
Velcome to NCDrive v. 2.0.11 Setup program.
This program will install NCDrive v. 2.0.11 on your
omputer.
Velcome to NCDrive v. 2.0.11 Setup program.
It is strongly recommended that you exit all Windows programs
before running this Setup program.
Click Cancel to quit Setup or close any programs you have
running and click Next to continue with the Setup program.
WARNING: This program is protected by copyright law and
iternational treaties.
Unauthorized reproduction or distribution of this program, or any
potion of it, may result in severe civil and criminal penalties,
and will be prosecuted to the maximum extent possible under
law.

Next > Cancel

Both NCDrive and NCLoad will automatically be placed in C:\NCEngine when "Next" is selected. If you require a different target location, select using the "Browse" option (not recommended).

| Choose Destination | Drive 🗙                                                                                                    |
|--------------------|----------------------------------------------------------------------------------------------------|
|                    | Setup will install NCDrive v. 2.0.11 in the following folder.<br>To install into different location, click Browse and select<br>another Drive.<br>You can choose not to install NCDrive v. 2.0.11 by clicking<br>Cancel to exit Setup. |
|                    | Destination Folder<br>C:\NCEngine Browse                                                                                                    |
|                    | < <u>B</u> ack <u>N</u> ext > Cancel                                                                                                    |

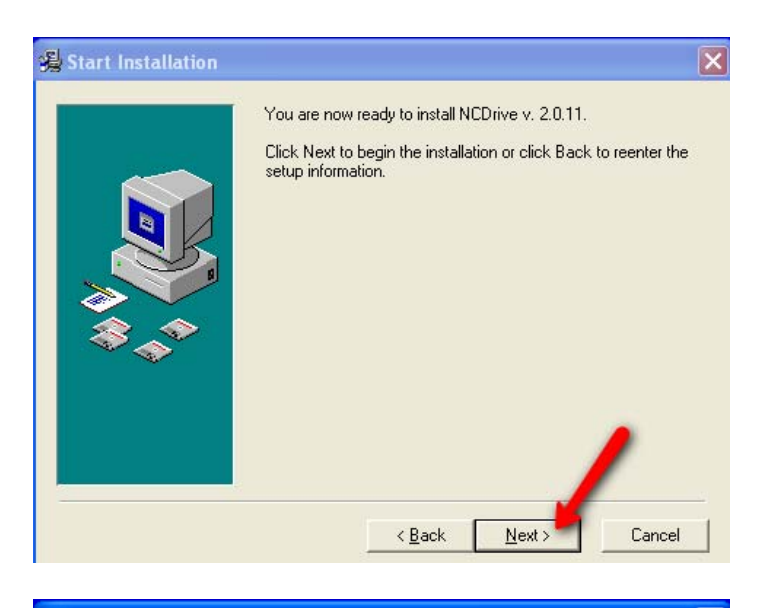

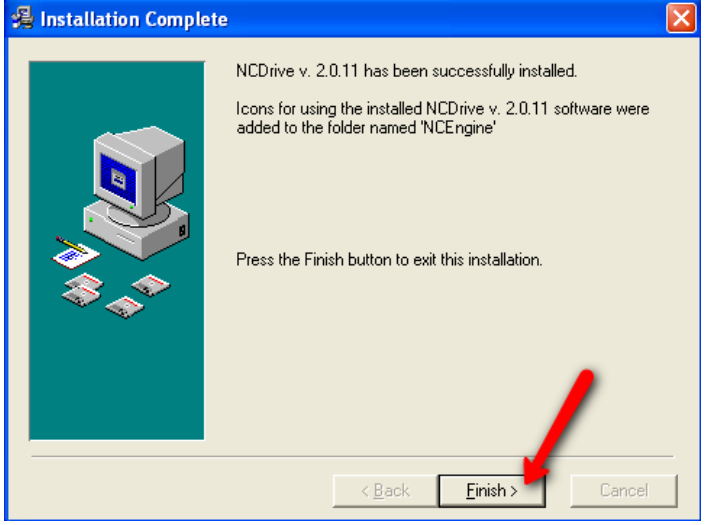

#### -Vacon NCLoad -"Run"

| File Dov | vnload - Security Warning                                                                                                    | ×  |
|----------|----------------------------------------------------------------------------------------------------|----|
| Do you   | u want to run or save this file?                                                                                                    |    |
|          | Name: NCLoad_1.0.18.exe<br>Type: Application, 3.58MB<br>From: <b>www.vacon.com</b>                                                                                                    |    |
|          | Run Save Cancel                                                                                                    | כ  |
| ۲        | While files from the Internet can be useful, this file type can<br>potentially harm your computer. If you do not trust the source, do n<br>run or save this software. <u>What's the risk?</u> | ot |

Run will both save and open the program for you.

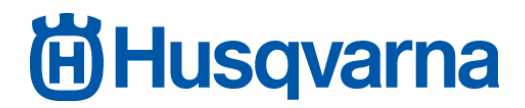

#### PG 680/820 Programming

Once both NCLoad and NCDrive programs have been successfully installed on your computer, you will also require the following components:

| -USB to Serial port adapter | (501 36 98-01) |
|-----------------------------|----------------|
| -Vacon extension cable ***  | (575 66 43-01) |
| -Vacon adaptor panel        | (510 37 24-01) |

\*\*\* Extremely important this is a genuine item as generic DB9 cables are wired differently!

Note: When using USB to Serial port adaptor (501 36 98-01) for the first time, you will need to install the driver (which is located on the CD accompanying the adaptor) via the "found new hardware wizard". (Microsoft Windows will automatically prompt you to do this when the adaptor is plugged in to the computer).

Once you have these parts and all installations are complete, you are ready to update or install the frequency converters with the latest version of the Husqvarna Surface Preparation operating parameters.

#### Note:

Installations into the frequency inverters should always be done in the following order:

- 1. NCLoad operating system update.
- 2. NCDrive settings / parameter update.

#### **INSTALLATIONS USING NCLoad.**

#### **Open NC load (using Windows desktop shortcut)**

Using the **Browse** option, select the operating system file (.vcn) you wish to install (for this example we will use -NXL00005V260.VCN) into the frequency inverter.

| S NCLoad          |                    |                     | 🛛        |
|-------------------|--------------------|---------------------|----------|
| Com Port Baudrate | Drive Options Help | Option Card Prog    | Language |
| System Program:   |                    |                     | Browse   |
| Show More         | Start              | Cancel              | Egit     |
|                   |                    | Com:1 Baudrate:5760 | 0        |

The first time you run NCLoad you may need to manually select the file path (including Drive, Folder and File) for the NCLoad program as to where you have the programming files saved, after this NCLoad should remember the path for any future installations. Once selected press "OK".

| 🛱 Select system p                                                   | rogram to load        |            |                              | _ 🗆 🗙           |
|---------------------------------------------------------------------|-----------------------|------------|------------------------------|-----------------|
| Folders:                                                            |                       | Files:     | C Show Compatible            | Show All        |
| At V<br>My Documents<br>PROGRAMMING<br>A LATEST PRO<br>680-820 415v | 3<br>GRAMS 2009.04.03 | 415-44     | IOv.NXL00005V260.vcn         | <b>`</b>        |
| Drives:                                                             |                       |            |                              |                 |
| 🗐 d: (Ereeågent Driv                                                | vel 💌                 | -          |                              |                 |
| <br> Target                                                         | NXL MF2MF6            |            |                              | [               |
| Comment                                                             | Standard sofware pac  | ket for NX | L control (includes standard | application pac |
| Author                                                              | Vacon                 |            |                              |                 |
| PoolErase                                                           | 1,2                   |            |                              |                 |
| FileType                                                            | FirmwarePacket        |            |                              |                 |
| Date                                                                | 03.09.2008            |            |                              |                 |
| VS                                                                  | 15.59.2932            |            |                              |                 |
|                                                                     |                       |            | <u>o</u> k                   | Cancel          |

-Set Baudrate to maximum speed "57600" (This will ensure the installation goes the fastest.)

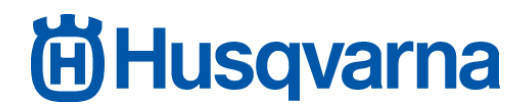

- Select correct COM Port setting. This will need to be set inline with computer / laptop since Windows will automatically assign a COM Port setting to the USB to serial Port Adaptor when the adaptor is plugged into your computer / laptop. To check which COM Port setting should be selected in NCLoad, follow the following procedure:

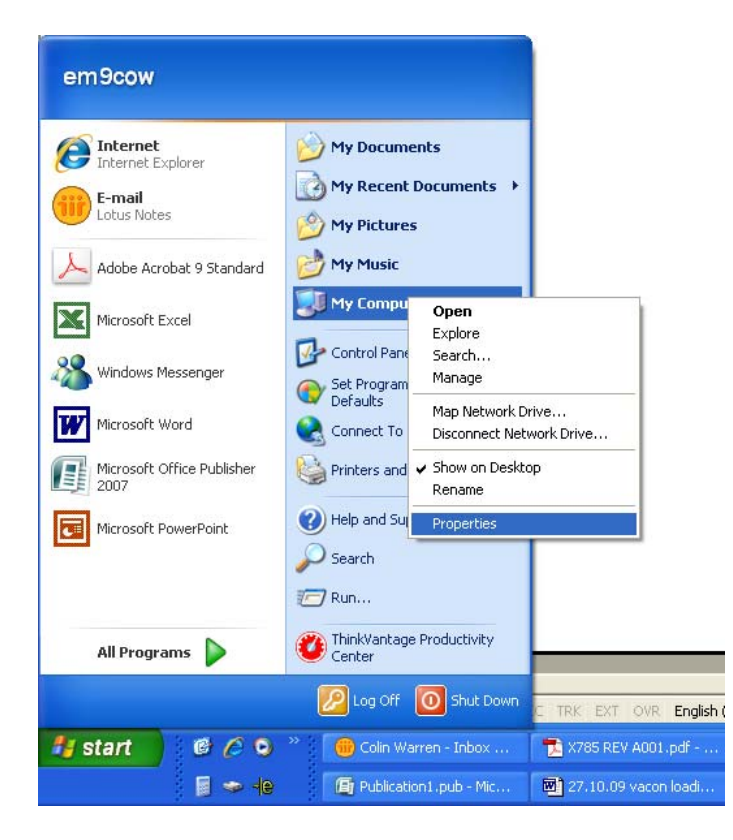

Go to Start/ My Computer and Right click on Properties

Once in the **Properties** window go to **Hardware / Device Manager** Then find the **Port (COM & LPT)** to check which COM Port Windows has assigned the adaptor to (in this case **COM1)** 

| System Properties 💦 💦 🔀                                                                                                    | 💄 Device Manager 📃 🗖 🔀                                                                                                    |
|----------------------------------------------------------------------------------------------------|----------------------------------------------------------------------------------------------------|
| System Restore         Automatic Updates         Remote           General         Computer Name         Hardware         Advanced                                                                                                | File Action View Help<br>(                                                                                                    |
| Device Manager<br>The Device Manager lists all the hardware devices installed<br>on your computer. Use the Device Manager to change the<br>properties of any device.<br>Device Manager                                           | Henkilökohtaiset todennuslaitteet     IDE ATA/ATAPI controllers     IDE 1394 Bus host controllers     Keyboards     Modems     Modems     Modems     Monitors                                                                                                    |
| Drivers Driver Signing lets you make sure that installed drivers are compatible with Windows. Windows Update lets you set up how Windows connects to Windows Update for drivers. Driver Signing Windows Update Hardware Profiles | Network adapters     PCMCIA adapters     PCMCIA adapters     Ports (COM & LPT)     Ports (COM & LPT)     Ports (COM & LPT)     PORts (COM & LPT)     PORTS (COM & LPT)     PORTS (COM & LPT)     PORTS (COM & LPT) |
| Hardware profiles provide a way for you to set up and store<br>different hardware configurations.<br>Hardware Profiles                                                                                                    | Processors     Secure Digital host controllers     SM Driver     Smart card readers     Sound, video and game controllers     System devices     System devices     Universal Serial Bus controllers                                                                                                    |

COM Port settings may vary from computer to computer. If the COM Port setting assigned by Windows is above 8, then we will experience a communication problem when using NCLoad & NCDrive since both programs only offer 8 options for COM Port selection. If on your computer / laptop Windows has assigned a COM Port setting higher than 8, please change as shown below.

Right click on USB to serial comm. Port

| USB-to-Serial Comm. Port (COM1) Properties                                                                                                    | Advanced Settings for COM1                                                                                                    | ? 🗙 |
|----------------------------------------------------------------------------------------------------|----------------------------------------------------------------------------------------------------|-----|
| General       Port Settings       Driver       Details         Bits per second:       9600       Image: Second second second | Use FIFD buffers (requires 16550 compatible UART) Select lower settings to correct connection problems. Select higher settings for faster performance. Defaul Transmit Buffer: Low (1) High (14) (14) High (16) High (16) | 2   |
| Advanced Restore Defaults OK Cancel                                                                                                    | COM Port Number: CDM1                                                                                                    |     |

Go to Properties / Port Settings / Advanced.

Here you will find a box enabling you to change the COM Port setting. Change the COM Port setting to number "8" or below and not already in use. Then click "OK" twice so you exit back to Device Manager. The new COM Port setting that you have selected for ATEN USB to Serial Bridge should now be visible. This is the COM Port setting you need to select in NCLoad and NCDrive.

#### Note:

For each future software installation into the frequency inverter you perform, it is important you insert the USB to Serial port adapter into the same USB port in your computer / laptop. If you insert into a different USB port, Windows will assign it to a different COM Port setting in which case you will need to change the COM Port setting in NCLoad & NCDrive and possibly also in Device Manager.

Once you have finished checking the COM Port setting above, continue with COM Port selection in NCLoad.

| NCLoad                                                   |          |
|----------------------------------------------------------|----------|
| Com Port Baudrate Drive Options Help                     |          |
| Application System Program Option Card Prog              | Language |
|                                                          |          |
| Sustan Branner                                           |          |
| DGRAMS 2009.04.03\680-820 415v\415-440v.NXL00005V260.vcn | Browse   |
|                                                          |          |
| Show More Start Cancel                                   | Exit     |
|                                                          |          |
| Com:1 Baudrate:57600                                     |          |

Once the Programming file and COM Port have been selected then click "Start".

| NCLoad                               |                    |                  |                |
|--------------------------------------|--------------------|------------------|----------------|
| im Port Baudrate D                   | Drive Options Help |                  |                |
| Application                          | System Program     | Option Card Prog | Language       |
|                                      |                    |                  |                |
|                                      |                    |                  |                |
| System Program:                      |                    |                  | ]              |
| System Program:<br>f:\My Documents\P | ROGRAMMING \A LATE | ST PROGRAMS 2009 | <u>B</u> rowse |
| System Program:<br>f:\My Documents\P | ROGRAMMING \A LATE | ST PROGRAMS 2009 | <u>B</u> rowse |

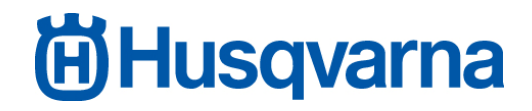

"Loading loader" will appear in the left hand corner of the window, this may take a few minutes to complete.

"Ready!" in the bottom left hand corner of window indicates successful down load, you need this to be able to continue to the next step of parameter installation.

#### **NCLoad Trouble Shooting**

#### -"Error in opening comport"

- Check cable connection
- Are you connected to frequency converter?
- Is the frequency converter powered up?
- Check the COM Port settings in Windows and NCLoad match (as outlined in previous section).

#### "Target Sync failed"

| 🛱 NCLoad                            |                    |                    |          |
|-------------------------------------|--------------------|--------------------|----------|
| Com Port Baudrate                   | Drive Options Help |                    |          |
| Application                         | System Program     | Option Card Prog   | Language |
| System Program:<br>d:\My Documents\ | PROGRAMMING\A LAT  | EST PROGRAMS 2009  | Browse   |
| Show <u>M</u> ore                   | <u>S</u> tart      | Cancel             | Exit     |
| Target sync fail!                   | -                  | Com:1 Baudrate:576 | 00       |

This may occur when the computer is not recognising the frequency converter

- Check your cable connection
- Are you connected to frequency converter?
- Is frequency converter powered up?
- Check that the Vacon adaptor panel is connected properly Vacon adaptor panel
- Check that the Vacon adaptor panel is not damaged (check pin ports on back of card)
- Do you have the correct Vacon extension cable; a generic 9 pin cable will not work.
- Try different USB ports/-retry against different comport settings

Once the operating program has been successfully installed, you are ready to move on.

### **Close NCLOAD!**

This is very important as the NC LOAD and NC DRIVE programs both read some of the same data to preform their tasks. This can cause operation conflict when both programs are open at the same time.

#### **INSTALLATIONS USING NCDrive.**

#### **Open NC load (using Windows desktop shortcut)**

Select Tools / Options / Communication.

| 🗆 NCDrive                         |           |            |  | X |
|-----------------------------------|-----------|------------|--|---|
| File Edit View Drive Tools Window | Help      |            |  |   |
|                                   | C ON-LINE | • OFF-LINE |  |   |

Set Baudrate to 57600 (Apply)

Check comport settings are the same as per NCLoad.

| Options        |                  |                 | X            |
|----------------|------------------|-----------------|--------------|
| Drive Tool     | Parameter        | Monitor         | Fault        |
| Operating      | Communication    | Real Time Clock | Datalogger   |
| Connect using: |                  |                 |              |
| RS232 💌        |                  |                 |              |
| Comport:       | Baudrate:        | /               |              |
|                | ► <u>57600</u> ► | 1               |              |
|                |                  |                 |              |
| •              |                  |                 |              |
|                |                  |                 |              |
|                |                  |                 |              |
|                |                  |                 |              |
|                |                  |                 |              |
|                |                  |                 |              |
|                |                  |                 |              |
|                |                  |                 |              |
| Help           |                  | <u>0</u> K      | Cancel Apply |

#### **Opening the Parameter file**

| Go to File                        |           |            |  |
|-----------------------------------|-----------|------------|--|
| NCDrive                           |           |            |  |
| File Edit View Drive Tools Window | Help      |            |  |
|                                   | C ON-LINE | • OFF-LINE |  |
|                                   |           |            |  |
|                                   |           |            |  |
| 1.00                              |           |            |  |

The first time you run NCDrive you may need to manually select the file path for the NCDrive program as to where you have the parameters files saved, after this it should remember the path for any future installations.

Select the parameter file (.par) you wish to install and click "Open". Unlike in NCLoad where we use the same system software for both frequency converters, in NCDrive, we have separate parameter files for each frequency converter. In this example we will use the following files:

- 1kW-820 & 680 - 400V STANDARD APP when connecting to the larger frequency converter.

| Open                              |                                                                                                    | ? 🗙           |
|-----------------------------------|----------------------------------------------------------------------------------------------------|---------------|
| Look in:                          | 🛅 680-820 415v 💽 🗢 🛅 🖬 🕬                                                                                                    |               |
| My Recent<br>Documents<br>Desktop | NXL - 3kW - 820 & 680 - 400V STANDARD APP PARAMETERS - 2008.12.2.par     NXL - 11kW - 820 & 680 - 400V STANDARD APP PARAMETERS - 2008.12.2.par |               |
| My Documents                      |                                                                                                    |               |
| My Computer                       |                                                                                                    | 1             |
| My Network<br>Places              | File name:     NXL - 11kW - 820 & 680 - 400V STANDARD A       Files of type:     Parameter files (*.par)                                       | )pen<br>ancel |

- 3kW-820 & 680 - 400V STANDARD APP for the smaller frequency converter

When selected, the file will open with full parameter listings appearing on the screen.

Select "Download" tab (the correct terminology should really be upload) to install parameters from computer to frequency inverter.

| Help       |                   |                |                |            |             |         |                    |
|------------|-------------------|----------------|----------------|------------|-------------|---------|--------------------|
| C ON-LINE  | OFF-LINE          |                |                |            |             |         |                    |
|            |                   |                |                |            |             |         |                    |
| F:\My Doc  | uments\PROGRAMMIN | GVA LATEST PRO | GRAMS 2009.04. | .03\680-82 | 20 415v\NXL | 3k¥ - 8 | 20 & 680 - 400V ST |
| Index      | Variable Text     | Value          | Default        | Unit       | Min         | Max     |                    |
| P 2.1.1    | Min Frequency     | 20.00          | 0.00           | Hz         | n/a         | n/a     |                    |
| P 2.1.2    | Max Frequency     | 120.00         | 50.00          | Hz         | n/a         | n/a     |                    |
| P 2.1.3    | Accel Time 1      | 4.0            | 1.0            | s          | n/a         | n/a     |                    |
| P 2.1.4    | Decel Time 1      | 4.0            | 1.0            | s          | n/a         | n/a     |                    |
| P 2.1.5    | Current Limit     | 5.0            | 67.5           | A          | n/a         | n/a     |                    |
| P 2.1.6    | Motor Nom Voltg   | 415            | 400            | V          | n/a         | n/a     |                    |
| P 2.1.7    | Motor Nom Freq    | 50.00          | 50.00          | Hz         | n/a         | n/a     |                    |
| P 2.1.8    | Motor Nom Speed   | 1455           | 1440           | rpm        | n/a         | n/a     |                    |
| P 2.1.9    | Motor Nom Currnt  | 3.3            | 0.0            | A          | n/a         | n/a     |                    |
| P 2.1.10   | Motor Cos Phi     | 0.74           | 0.85           |            | n/a         | n/a     |                    |
| P 2.1.11   | Start Function    | 0 / Ramping    | 0 / Ramping    |            | n/a         | n/a     |                    |
| P 2.1.12   | Stop Function     | 1 / Ramping    | 0 / Coasting   |            | n/a         | n/a     |                    |
| P 2.1.13   | U/f Optimization  | 0 / None       | 0 / None       |            | n/a         | n/a     |                    |
| Lo o t t t | Lus el z          | Le contra      | LA LUM         |            |             |         |                    |

When the "Download" begins there will have a few pop up windows the first is to be ignored and has no relevance to our application.

| 🖾 Note                                                                              |                    |                         |  |  |  |  |  |  |
|-------------------------------------------------------------------------------------|--------------------|-------------------------|--|--|--|--|--|--|
| Minimum and maximum limits are not available in offline mode!                       |                    |                         |  |  |  |  |  |  |
| Parameter window will sho                                                           | ow 'n/a' symbols i | in Min and Max columns. |  |  |  |  |  |  |
| When you download the parameters, the frequency converter will<br>check the limits. |                    |                         |  |  |  |  |  |  |
| ✓ Don't show this message box again!                                                |                    |                         |  |  |  |  |  |  |
|                                                                                     | <u>0</u> K         |                         |  |  |  |  |  |  |

The second window may say that some parameters could not be copied, or have a different application, this is not a problem and what we are actually addressing, click Download **anyway** 

| NCDrive                                                                                                    |                      |                |                            |          |                |  |  |  |
|----------------------------------------------------------------------------------------------------|----------------------|----------------|----------------------------|----------|----------------|--|--|--|
| The parameter file that you try to download contains parameters<br>from a different application (or application version) that is active in<br>the frequency converter. |                      |                |                            |          |                |  |  |  |
|                                                                                                    | Application          | Appld          | Version                    | Revision | FirmIntrf      |  |  |  |
| 1                                                                                                    | MultiControl         | ALFIFF20       | 3                          | 49       | 1.23           |  |  |  |
| Арр                                                                                                    | olications in freque | ncy converter: | :                          |          |                |  |  |  |
|                                                                                                    | Application          | Appld          | Version                    | Revision | FirmIntrf      |  |  |  |
| 1                                                                                                    | ALFIFF20             | ALFIFF20       | 3                          | 51       | 1.24 🔺         |  |  |  |
|                                                                                                    |                      |                |                            |          | *              |  |  |  |
| If the application is not a perfect match, only parameters which have<br>ID number will be downloaded.                                                                 |                      |                |                            |          |                |  |  |  |
|                                                                                                    | •                    | -              | <u>D</u> ownload<br>anyway |          | <u>C</u> ancel |  |  |  |

Parameters will automatically install.

#### **NCDrive Trouble Shooting**

#### "Communication Error!"

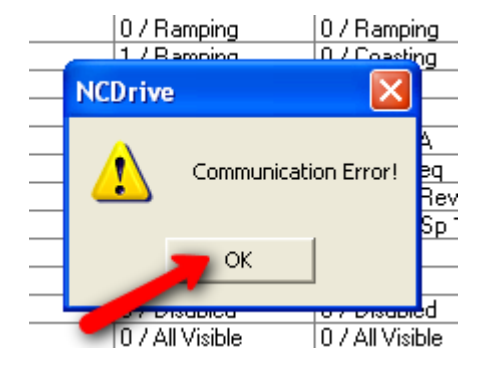

- Check the USB to Serial port adapter and the Vacon extension cable are connected properly and securely
- Check the Vacon adaptor panel is properly inserted.
- Check Vacon adaptor panel is not damaged (check pin ports on back of panel)
- Check comport settings
- Use the Device Manager in Windows to check the comport settings as outlined in **NCLoad Trouble Shooting**
- Check you have a genuine extension cable.

Once installation is complete, a green ready indicator can be seen at the bottom of the screen informing you that the parameters have been received by the frequency converter. The **LOADED** sign should also appear at the top of the window.

| Parameter Window                      |          |                  |                   |          |      |          |           |         |     |
|---------------------------------------|----------|------------------|-------------------|----------|------|----------|-----------|---------|-----|
| Compare                               | LOADED   |                  |                   |          |      |          |           |         |     |
| ⊞- 🛅 MultiControl                     | Index    | Variable Text    | Value             | Default  | Unit | Min      | Max       |         |     |
| · · · · · · · · · · · · · · · · · · · | P 2.1.1  | Min Frequency    | 20.00             |          | Hz   | 0.00     | 80.00     |         |     |
|                                       | P 2.1.2  | Max Frequency    | 80.00             | 8        | Hz   | 20.00    | 320.00    |         |     |
|                                       | P 2.1.3  | Accel Time 1     | 4.0               | 6        | s    | 0.1      | 3000.0    |         |     |
|                                       | P 2.1.4  | Decel Time 1     | 4.0               |          | s    | 0.1      | 3000.0    |         |     |
|                                       | P 2.1.5  | Current Limit    | 25.0              |          | A    | 7.6      | 46.0      |         |     |
|                                       | P 2.1.6  | Motor Nom Voltg  | 415               |          | V    | 180      | 690       |         |     |
|                                       | P 2.1.7  | Motor Nom Freq   | 50.00             | 2        | Hz   | 30.00    | 320.00    |         |     |
|                                       | P 2.1.8  | Motor Nom Speed  | 1465              |          | rpm  | 300      | 20000     |         |     |
|                                       | P 2.1.9  | Motor Nom Currnt | 19.8              |          | A    | 7.6      | 46.0      |         |     |
|                                       | P 2.1.10 | Motor Cos Phi    | 0.85              |          | - 14 | 0.30     | 1.00      |         |     |
|                                       | P 2.1.11 | Start Function   | 0 / Ramping       |          |      | 0        | 2         |         |     |
|                                       | P 2.1.12 | Stop Function    | 0 / Coasting      |          |      | 0        | 1         |         |     |
|                                       | P 2.1.13 | U/f Optimization | 0 / None          |          |      | 0        | 1         |         |     |
|                                       | P 2.1.14 | I/O Reference    | 0 / Al1           |          | 1    | 0        | 5         |         |     |
|                                       | P 2.1.15 | Al2 Signal Range | 2 / 4-20 mA       |          |      | 1        | 4         |         |     |
|                                       | P 2.1.16 | Tout Content     | 1 / 0/P Freq      |          | _    | 0        | 12        |         |     |
|                                       | P 2.1.17 | DIN2 Function    | 1 / Forw - Rev    |          |      | 0        | 10        |         |     |
|                                       | P 2.1.18 | DIN3 Function    | 4 / Fault Reset   | 8        | 1    | 0        | 17        |         |     |
|                                       | P 2.1.19 | Preset Speed 1   | 10.00             |          | Hz   | 0.00     | 80.00     |         |     |
|                                       | P 2.1.20 | Preset Speed 2   | 50.00             |          | Hz   | 0.00     | 80.00     |         |     |
|                                       | P 2.1.21 | Autom, Restart   | 0 / Disabled      |          |      | 0        | 1         |         |     |
|                                       | P 2.1.22 | Param Conceal    | 0 / All Visible   | <u> </u> | 1    | 0        | 1         |         |     |
|                                       | P 2.1.23 | Drive Setup      | 0 / No Action     |          |      | 0        | 4         |         |     |
|                                       | P 2.2.1  | Exp DIN1 Funct   | 7 / Preset Sp 2   |          |      | 0        | 13        |         |     |
|                                       | P 2.2.2  | Exp DIN2 Funct   | 4 / Fault Reset   |          |      | 0        | 13        |         |     |
|                                       | P 2.2.3  | Exp DIN3 Funct   | 11 / Freq Control | <u> </u> | 1    | 0        | 13        |         |     |
|                                       | P 2.2.4  | DIN4 (AI1) Funct | 2 / ExtFaulClose  |          | -    | 0        | 13        |         |     |
|                                       | P 2.2.5  | Al1 Signal Sel   | AnIN:A.1          | AnIN:0.1 | _    | AnIN:0.1 | AnIN:B.10 |         |     |
|                                       | P 2.2.6  | Al1 Signal Range | 3/0-10V           |          |      | 0        | 4         |         |     |
|                                       | P 2.2.7  | Al1 Custom Min   | 0.00              | 8        | %    | 0.00     | 100.00    |         |     |
|                                       | P 2.2.8  | All Custom Max   | 100.00            |          | %    | 0.00     | 100.00    |         |     |
|                                       | P 2.2.9  | Al1 Signal Inv   | 0 / No Inversion  |          | _    | 0        | 1         |         |     |
|                                       | P 2.2.10 | All Filter Time  | 0.10              |          | S    | 0.00     | 10.00     |         |     |
|                                       | P 2.2.11 | AI2 Signal Sel   | AnIN:A.2          | AnIN:0.1 | 1    | AnIN:0.1 | AnIN:B.10 |         |     |
|                                       | P 2.2.12 | Al2 Signal Range | 2 / 4-20 mA       |          |      | 1        | 4         |         |     |
| 2                                     | 109919   | TAD Duston Mis   | 10.00             |          | 19   | 0.001    | 100.001   |         | 1 1 |
| 20                                    |          |                  |                   |          |      |          |           |         |     |
|                                       |          | I/O Terminal     | Idle              | Ready (  | F    | lun      | Fault 🥘   | Alarm 🎯 |     |

#### CHECKING YOUR INSTALLATION.

Successful program installation of the frequency converter can be checked using the frequency converter display panel when operating the grinding machine using the switches on the control panel located near the handle bars of the grinder.

### NOTE: ENSURE MOTORS ARE UNPLUGGED BEFORE PERFORMING CHECKS!

#### Stop/Run Switch:

The frequency converter pictured below is powered up but still in a "STOP" mode, this can be seen by the 2<sup>nd</sup> arrow on the left hand side. It is also displaying the Output Frequency (default display setting) of the frequency inverter. Since the machine is in stop mode, the Output Frequency will be shown as 0.00Hz.

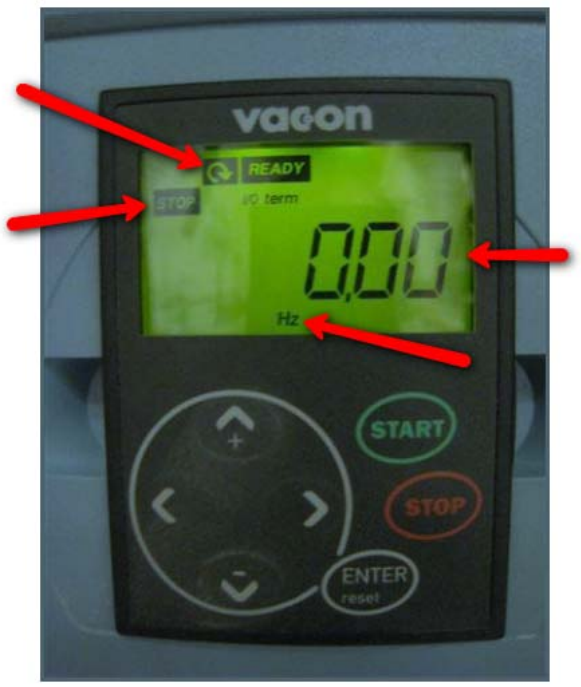

When switch is set to "RUN"

"STOP" will change to "RUN" and the display panel will begin to reflect the current speed control settings on the speed control dial (potentiometer) on the control panel near the grinder handle bars.

- Head speed (left hand potentiometer on control panel). When potentiometer set to zero, display on small frequency inverter should read 20Hz. When potentiometer set to 10, display on small frequency inverter should read 120Hz.
- Disc speed (right hand potentiometer on control panel). When potentiometer set to zero, display on small frequency inverter should read 20Hz. When potentiometer set to 10, display on small frequency inverter should read 80Hz.

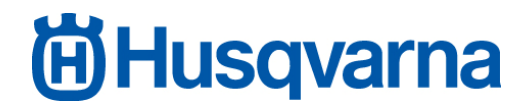

**Direction Switches:** 

Changes made to the direction switches on the control panel near the grinder handle bars can only be seen when the machine is in RUN mode.

To check FWD/REV programming of the frequency inverter is working correctly, set the speed of each potentiometer to full and then switch the machine into run mode. As mentioned above, the frequency inverters should ramp up to 120Hz and 80Hz.

Then change the direction of the FWD/REV switches and the frequency converter should ramp back down to 0.00Hz (**this should take 4-5 seconds and it is very important that it does take this amount of time**). They will then ramp back up to 120Hz and 80Hz in the opposite direction (one direction will be indicated by a negative (-) sign in front of the frequency value, the other direction will be indicated as a positive reading).

If the above tests perform as outlined, you can be sure the program installations have been received properly by the frequency inverters.

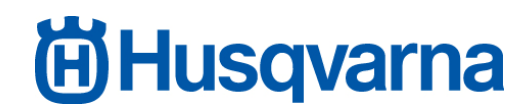

### MOTOR ID RUN

"P2.6.11"

Once all checks are done the last step is to perform a Motor ID run on the Machine. This process will fine tune the frequency inverter drive with the motor it is connected to and should be done each time a motor is changed or frequency inverter reprogrammed of replaced. By doing this procedure we are optimizing the performance of the grinder. Without the Motor ID run, the machine will still work effectively but will not as optimaly.

#### Setting the ID RUN.

The procedure for performing the ID RUN can be done by the following procedure.

The Display screen will usually be as follows when the frequency inverter is powered up.

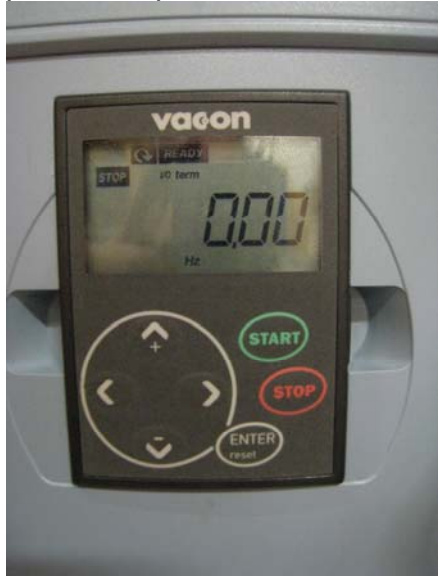

By pressing the left Arrow twice navigate back to the Monitor "page". This is represented by **M1**,

1<sup>st</sup> press left.

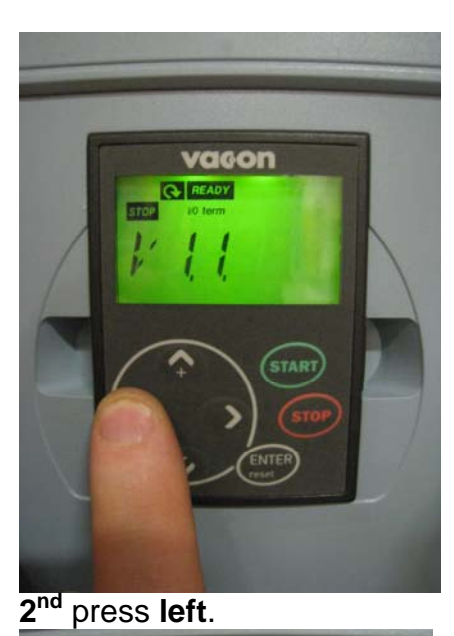

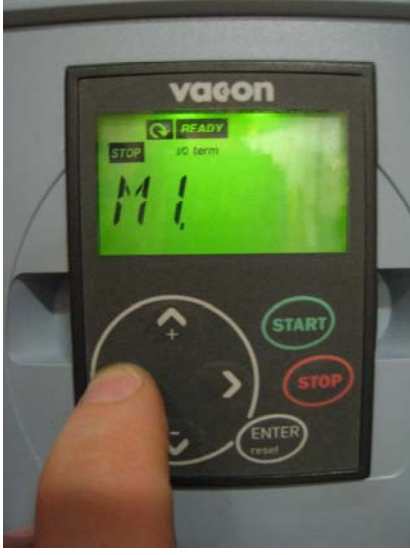

Up arrow once will display the Parameter "page". This is represented by P2.

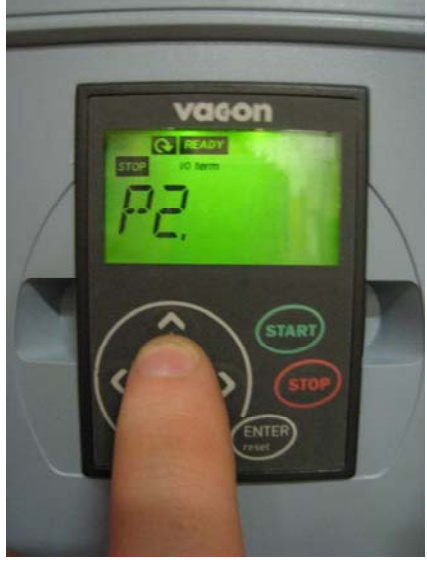

Right once will enter the Parameter settings.

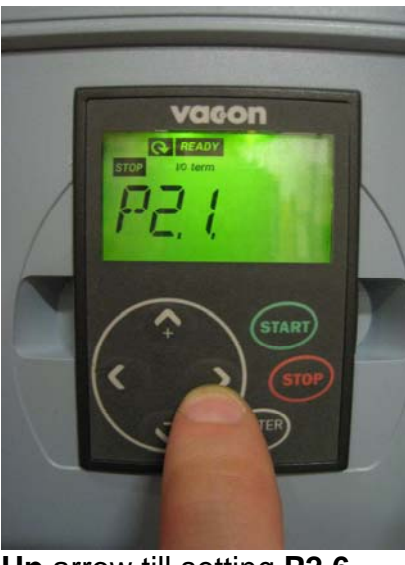

Up arrow till setting P2.6

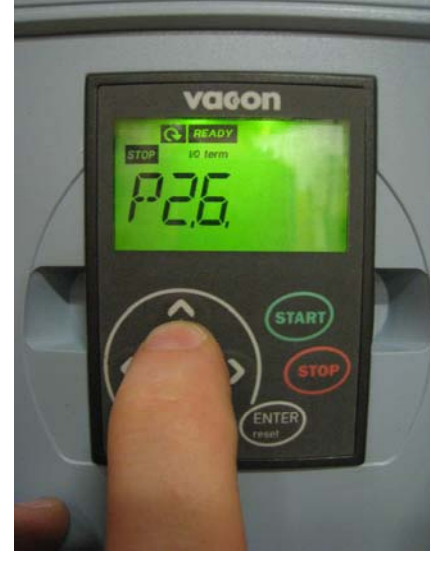

#### Right arrow to enter P2.6.1

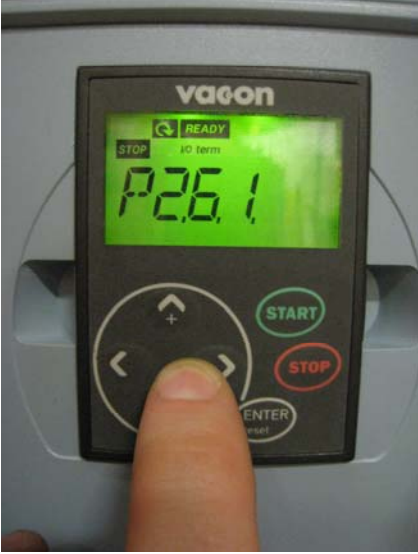

Up arrow till P2.6.11

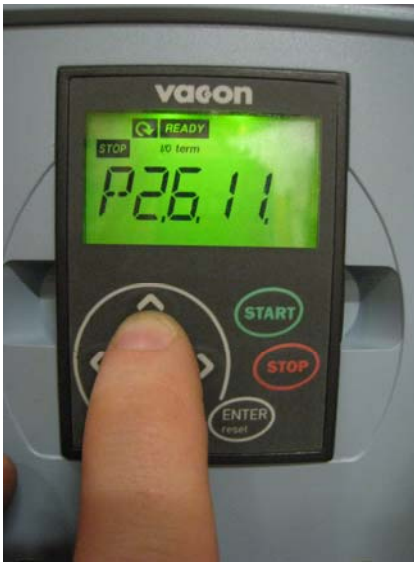

It is essential to set both Frequency drives at the same time, even if only one has had work done (eg. Change of motor or Frequency drive) This will synchronise all components together at the same time.

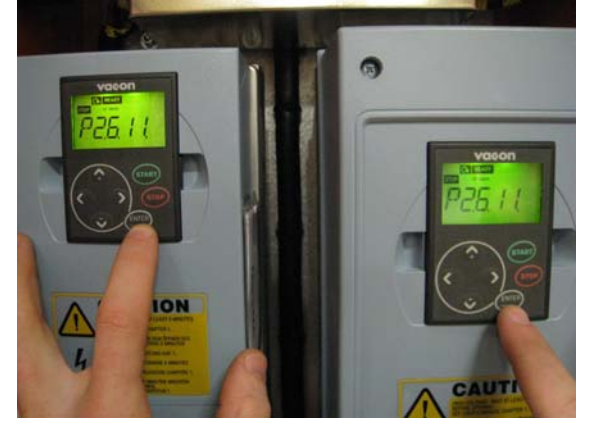

Right arrow once

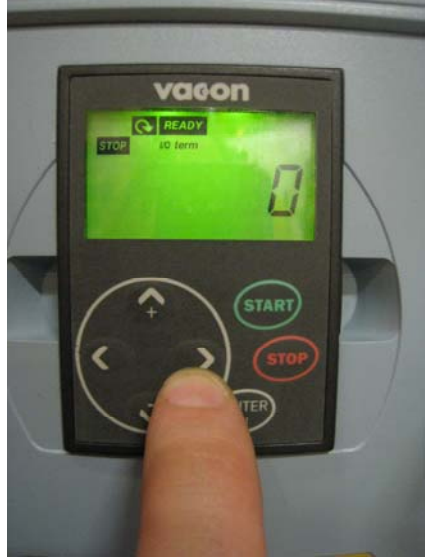

This will engage the parameter settings and the **0** will begin to **flash** 

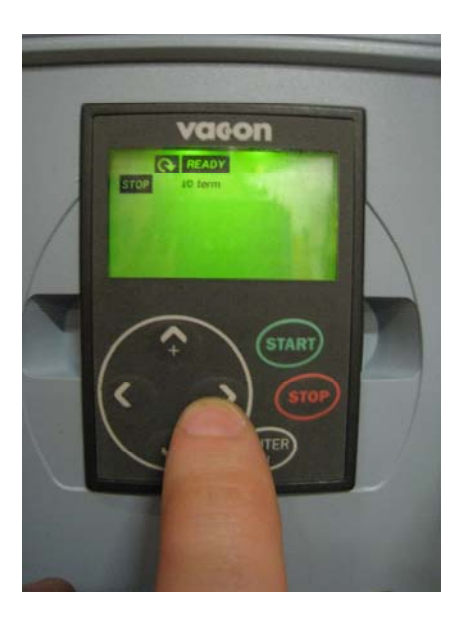

### Up arrow once will change the flashing 0 to a 1

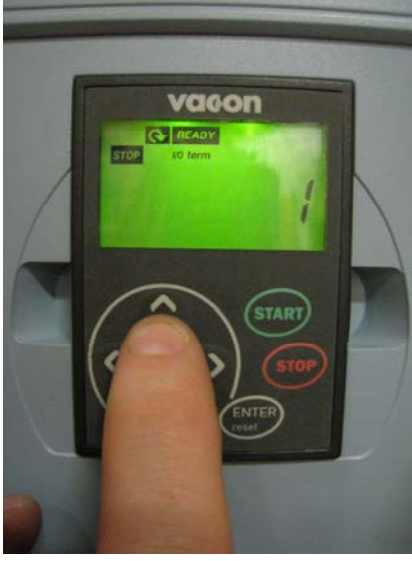

Press ENTER.

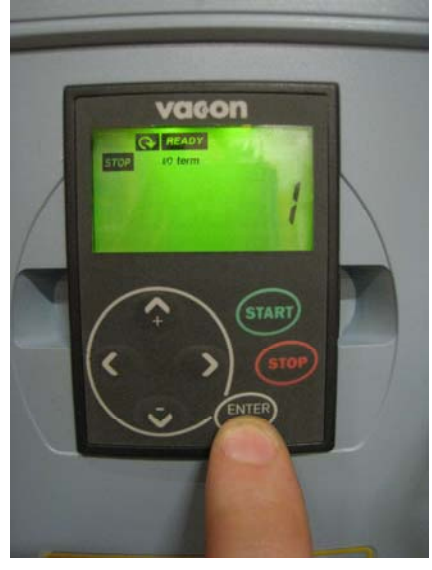

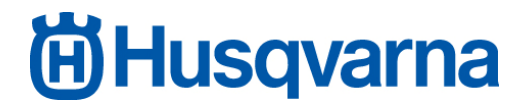

This display screen on the frequency inverter is on a timed window and will return back to the standard "0" if left unattended for to long. Both display screens should be at the same display "page" and ensure both motors are connected before switching to RUN at the control panel.

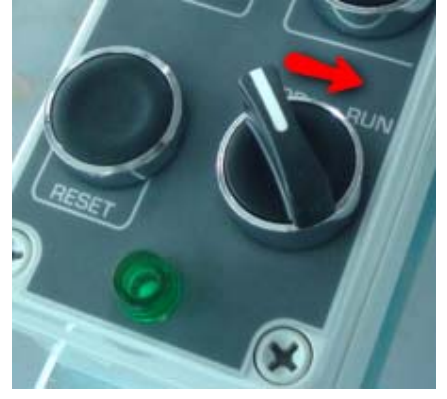

A low pitched squeak can be heard as the frequency inverters synchronise with the motors (this is normal). The Grinder should not start operating. If this happens switch back to **STOP** and check the process again.

The display screen will return to the "0" once completed.

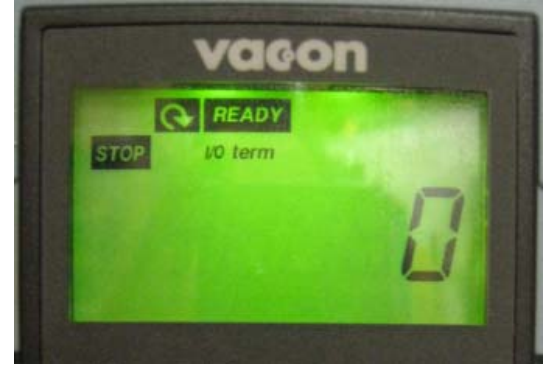

Press the Left arrow to return to P2

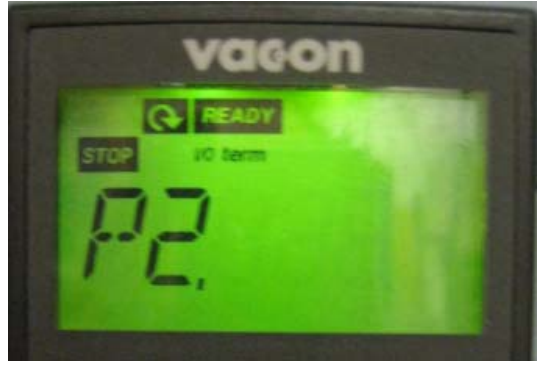

Press the Down arrow to return to M1

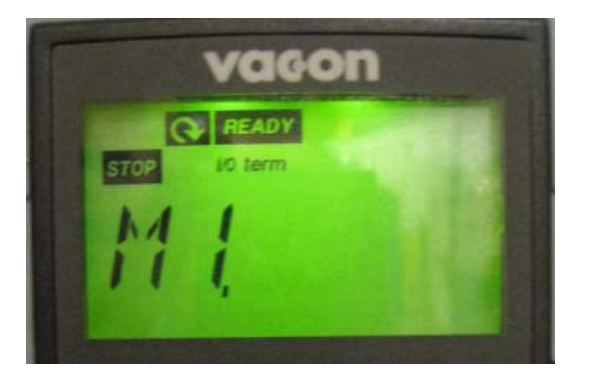

Press the Right arrow to return to V1.1

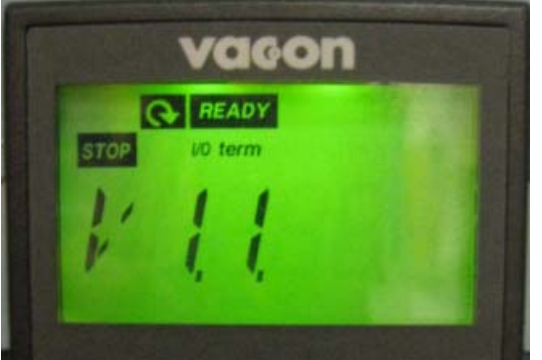

Press **Right** once more to display the "Output Frequency" as displayed by "**Hz**"

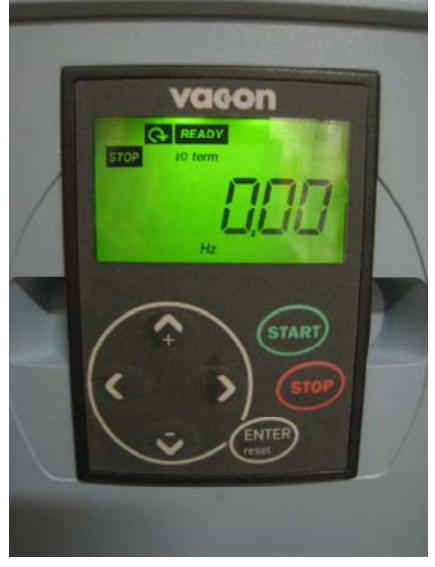

Both display screens should be at this "page" before turning the Machine off.

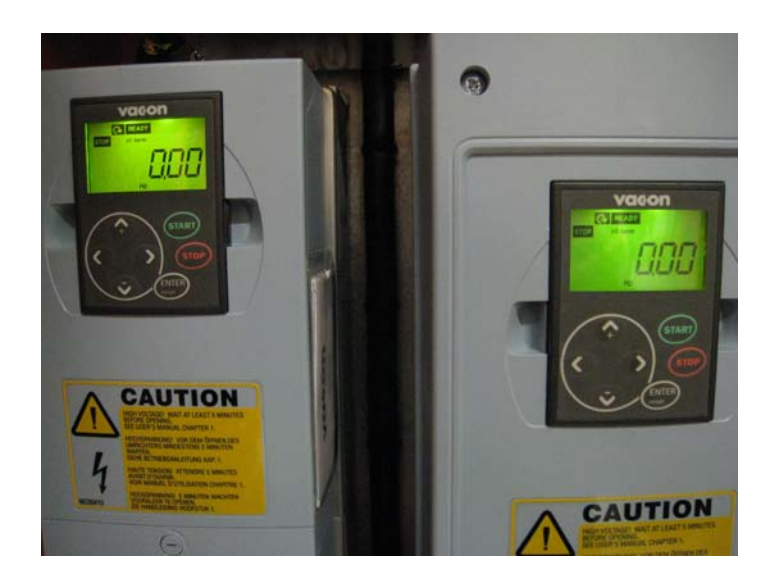

The process should now be complete.